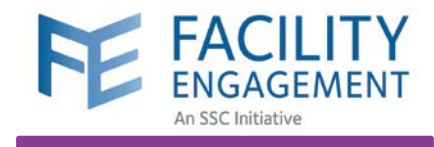

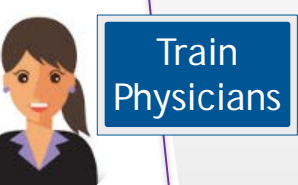

# https://fems.facilityengagement.ca

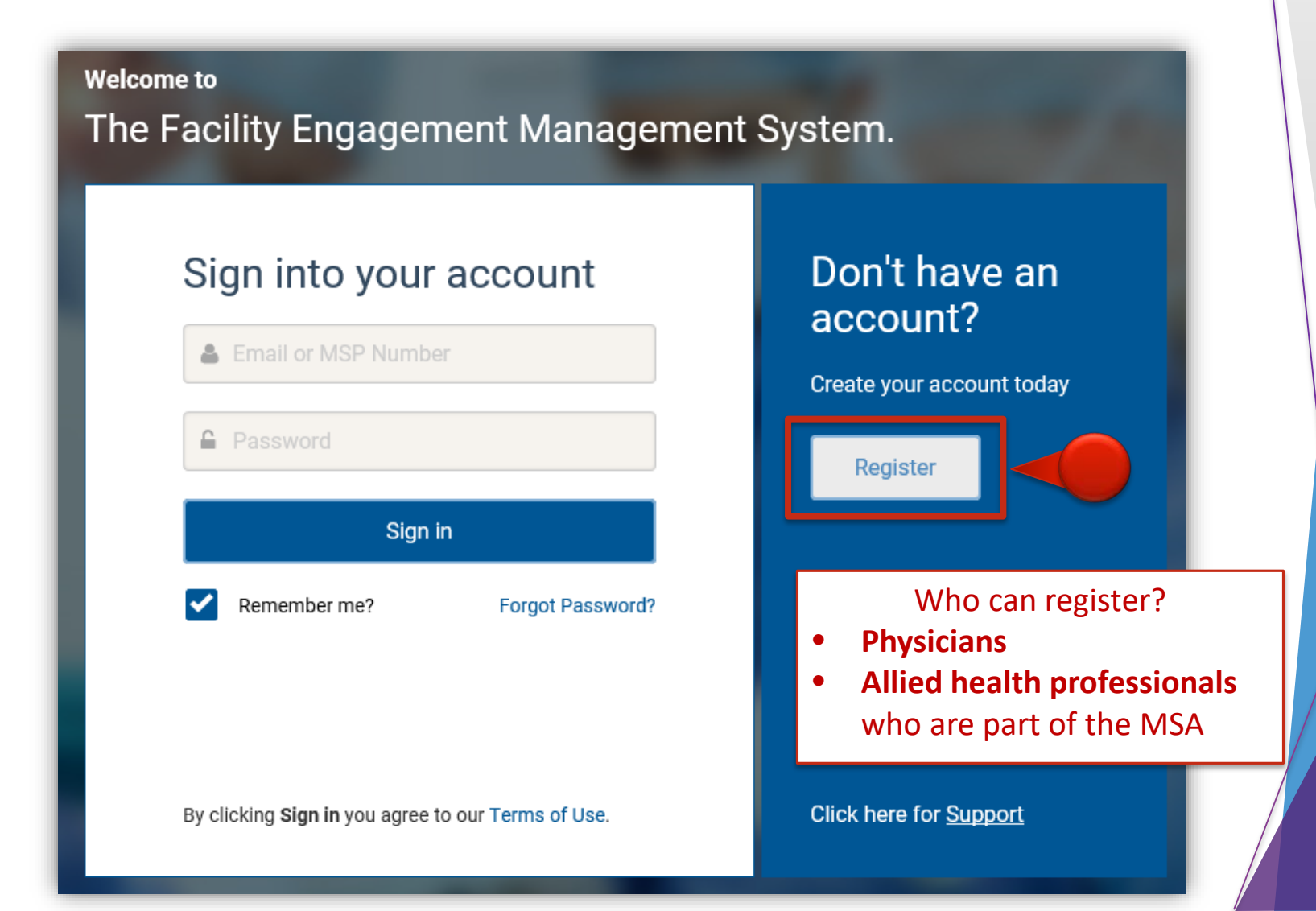

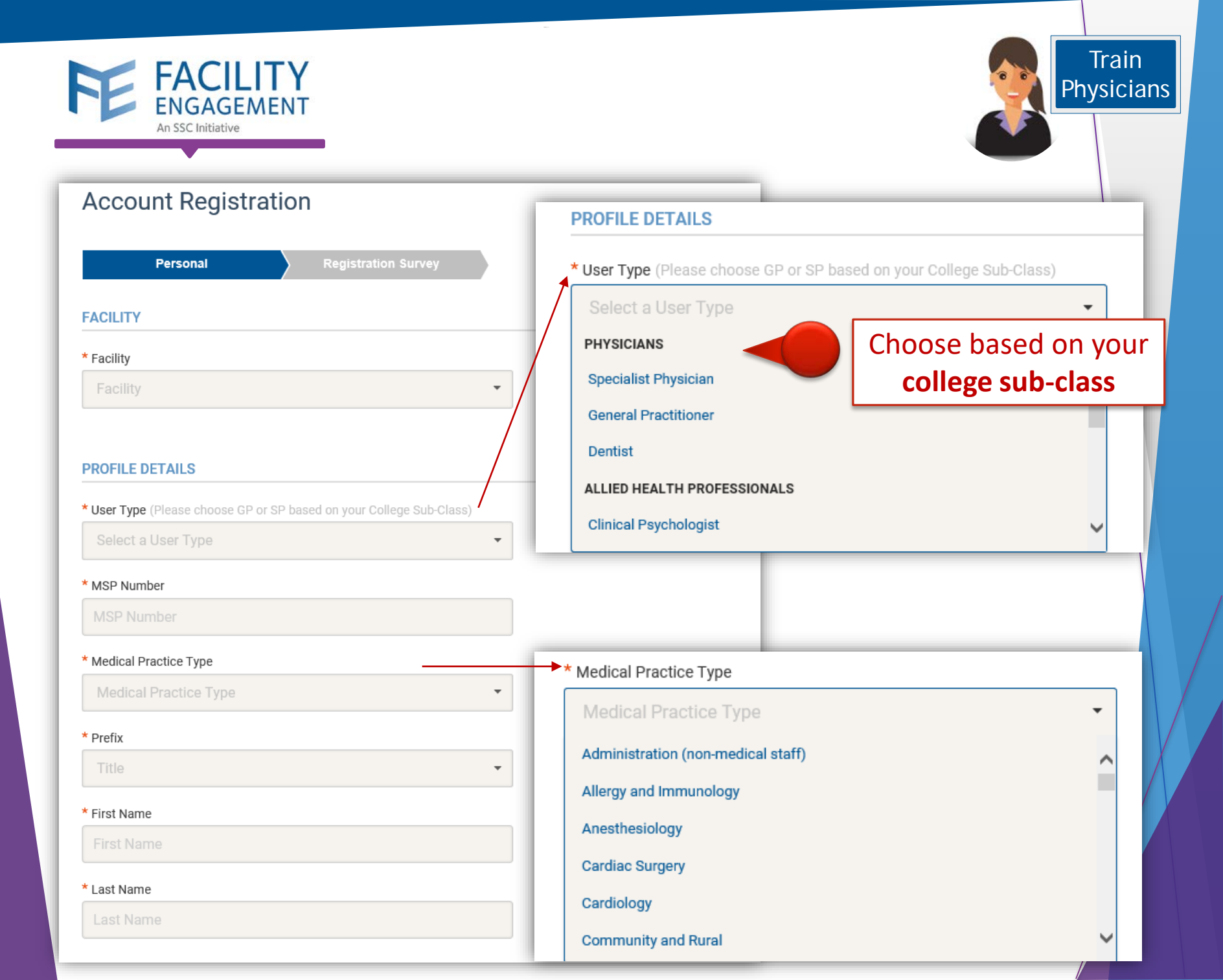

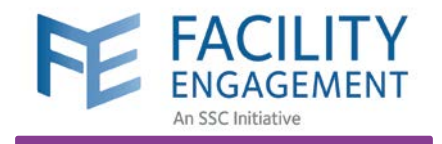

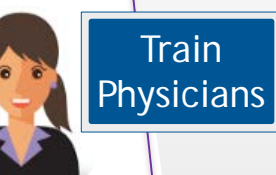

#### SIGN-IN DETAILS

#### \* Password 🜖

Password

#### \* Confirm Password

Confirm Password

VersaPay is the Canadian equivalent to **PayPal** 

Sign up at <u>https://secure.versapay.com</u>

### **PAYMENT DETAILS**

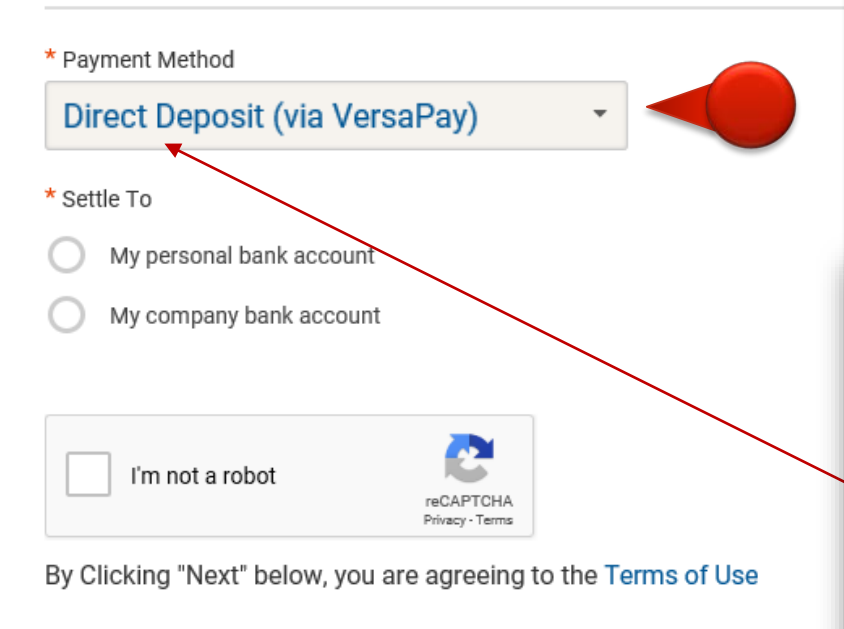

Direct Deposit (via VersaPay) is set as default for all new FEMS users. Only the **Administrator can change the method of payment** if a physician requests it.

### **PAYMENT DETAILS**

| Payment Method         |          |
|------------------------|----------|
| Cheque                 |          |
| Cheque                 |          |
| Direct Deposit (via Ve | ersaPay) |
| Email Transfer         |          |

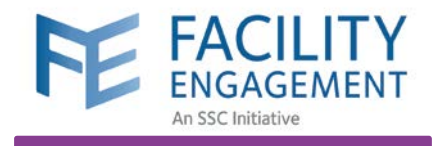

Train Physicians

# VersaPay https://secure.versapay.com

|        | Sign Up for VersaPay                                                                                                    | Add a bank account                                                                             |                                            |
|--------|----------------------------------------------------------------------------------------------------|------------------------------------------------------------------------------------------------|--------------------------------------------|
|        | Business Name<br>Use your least name if staning up for a personal account.                                                                                                    | Select your bank:   Your Name Your Address                                                     | DATE                                       |
|        | First Name.                                                                                                    | Don't see your bank?     PAY TO THE ORDER OF       Transit number:     38314                   | DOLLARS                                    |
|        | Last Name                                                                                                    | Account number: 5948894300 MEMO Transit                                                        | nstitution Account<br>004 III 5948894300 : |
|        | Email                                                                                                    | * Account holder: MKY Clothing                                                                 |                                            |
|        | Password                                                                                                    |                                                                                                |                                            |
| _      | Repeat Password                                                                                                    | Address Line 1: 123 Your Street                                                                |                                            |
|        | Already have an account? Please <u>Sign In</u> .<br>By creating an account you agree to our <u>user acreement</u> ,<br><u>privacy policy</u> and to accept transactional and newsletter emails<br>from VersaPay Corporation. | Address Line 2: Apt. 2206                                                                      |                                            |
| 1      | Sign Up.                                                                                                    | Province/State:                                                                                |                                            |
| Add pe | rsonal information                                                                                                    | □ I agree to the Pre-authorized Debit Agreement allowing Versapay to debit this account accord | ling to my                                 |
| reque  | sted and submit.                                                                                                    | instructions.                                                                                  |                                            |
| NOT    | E: Use the same                                                                                                    | Add Bank Account                                                                               |                                            |
| persoi | nal email address                                                                                                    | 2                                                                                              |                                            |
| tor FE | MS and VersaPay.                                                                                                    | You must add your bank account to the Ve                                                       | rsaPay account.                            |
|        |                                                                                                    | Click on Add Bank Account under the Qui                                                        | c <b>k Links</b> menu.                     |

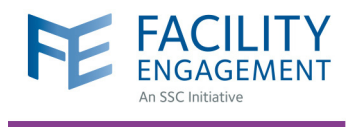

## HOW TO SIGN UP FOR VERSAPAY

VersaPay is the Canadian equivalent to PayPal. As a payment processor, it administers electronic fund transfers (EFTs) of your claims.

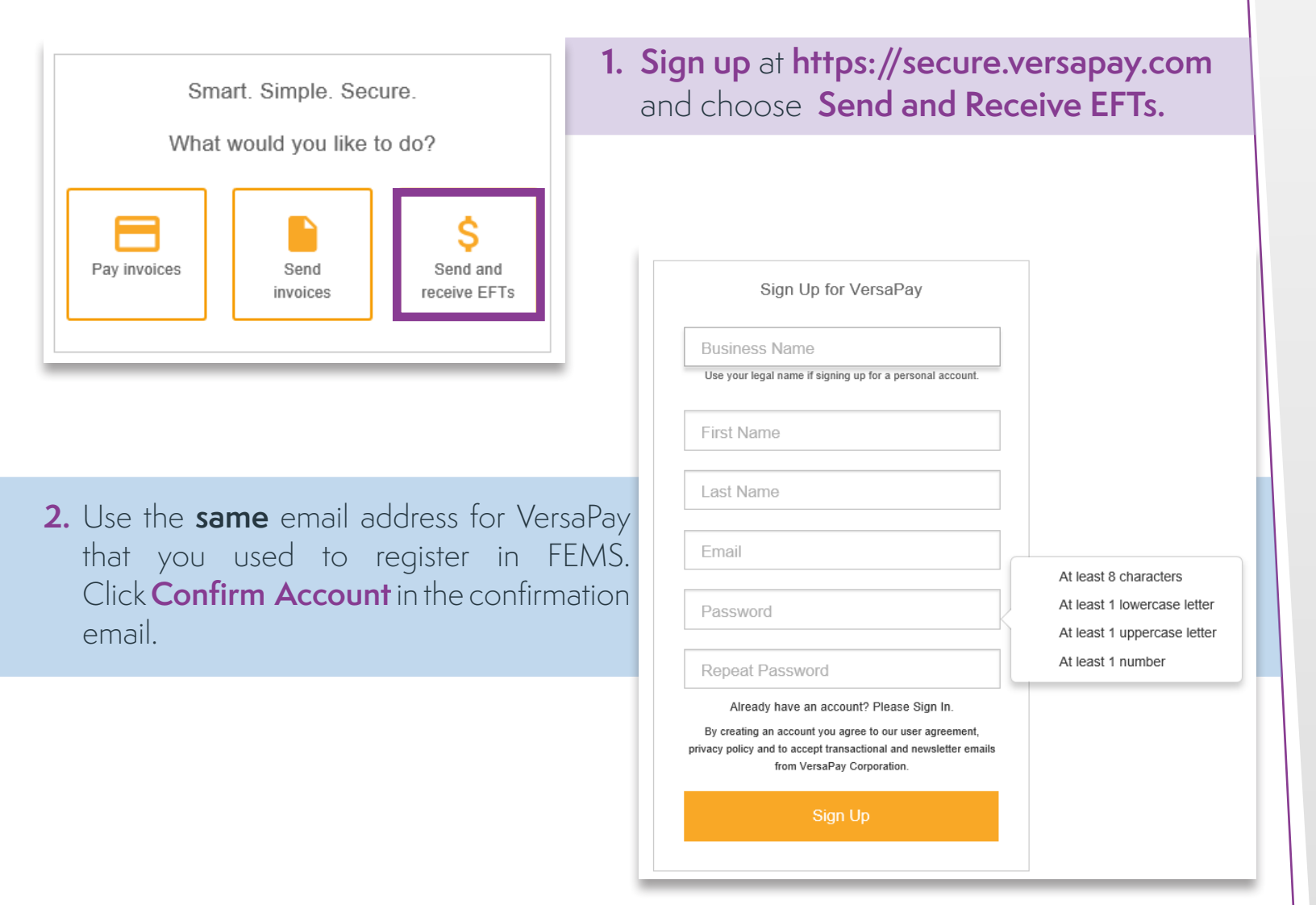

| Quick Links       |         |
|-------------------|---------|
| Add Bank Account  | 盦       |
| Send Money        |         |
| Request Money     |         |
| Upload Batch File | <u></u> |

**3.** Click **Add Bank Account** under the **Quick Links Menu** to fill in the fields with your banking information.

### Need Help?

604 638 4869 or 1 800 665 2262 femssupport@doctorsofbc.ca

![](_page_5_Picture_0.jpeg)

|                          | Dank.                                                                                     | Your Name<br>Your Address                  | DATE         |
|--------------------------|-------------------------------------------------------------------------------------------|--------------------------------------------|--------------|
| Transit nu<br>Account nu | Don't see vour bank?           Jamber:         38314           Jamber:         5948894300 | PAY TO THE ORDER OF                        | Dollars 🔒    |
| * Account h              | MKY Clothing                                                                              |                                            | · 5948894300 |
|                          |                                                                                           |                                            |              |
| Address Line 1:          | 123 Your Street                                                                           |                                            |              |
| Address Line 2:          | Apt. 2206                                                                                 |                                            |              |
| City:                    |                                                                                           |                                            |              |
| Province/State:          | Ψ                                                                                         |                                            |              |
| Postal/Zip:              |                                                                                           |                                            |              |
|                          |                                                                                           |                                            |              |
| □ I agree to the         | Pre-authorized Debit Agreement allowing Ver                                               | sapay to debit this account according to n | ıy           |

#### Your bank account is ready to be verified

In order to verify your bank account please check either your online banking or last bank statement and note the dollar amount next to the "VersaPay Verify" transaction.

Once you have your verification amount, please click the link below to verify your bank account.

Here is an example bank statement with the verification deposit circled:

#### Account Statement

- 4. Check the box indicating you Agree to the Pre-Authorized Debit Agreement and click Add Bank Account.
- Review the details you have entered and click Confirm Bank Account or go Back to edit your information.

- 6. Within 2 to 3 business days of adding the bank account, a verification micro deposit from VersaPay will appear on your bank statement.
- 7. You will also receive an email reminder from VersaPay to verify your bank account. Click Verify my Bank Account to redirect you to VersaPay and sign in to continue.

8. Enter the deposit amount that you observed in your bank account in the field provided

| * Deposit amount:  | 0.00 | 3 attempts left ⑦ | Account |                     |       |      |
|--------------------|------|-------------------|---------|---------------------|-------|------|
| Deposit amount.    |      |                   |         |                     |       |      |
|                    |      |                   | Feb 22  | Canadian Tire       | 25.00 |      |
|                    |      |                   | Feb 21  | VersaPay Verify BUS | 2.79  |      |
|                    |      |                   | Feb 21  | VersaPay Verify AP  |       | 2.79 |
|                    |      |                   |         |                     |       |      |
| Verify Bank Accoun | t    |                   |         |                     |       |      |

and click **Verify Bank Account**. Once your account is verified, the deposit will be reversed. VersaPay is now ready to take your claims.

### Need Help?

604 638 4869 or 1 800 665 2262 femssupport@doctorsofbc.ca

![](_page_6_Picture_0.jpeg)

# Submit a Claim

![](_page_6_Picture_2.jpeg)

![](_page_6_Picture_3.jpeg)

When can I submit a claim? When you claim your attendance time in an engagement activity. Any expenses incurred can be submitted with the claim.

## Example:

Attend a meeting for an hour

Submit a claim in FEMS

Get paid via VersaPay

![](_page_7_Figure_0.jpeg)

![](_page_8_Picture_0.jpeg)

![](_page_8_Picture_1.jpeg)

![](_page_8_Picture_2.jpeg)

| Ibmit a Claim     Expenses and Mileage     Review       CLAIM DETAILS     * Claimant                                       |                                           |                            |
|----------------------------------------------------------------------------------------------------|-------------------------------------------|----------------------------|
| Geller, Ross 💌                                                                                                    |                                           |                            |
| * You participated in Engagement Activity                                                                                  | * You participated in Engagement Activity |                            |
| Select an Engagement Activity                                                                                              | Select an Engagement Activity             | . <b>•</b>                 |
| * Date of Activity                                                                                                    | Anesthesia ERAS Project                   |                            |
| 07-23-2018                                                                                                    | Familiar Faces Project                    | If you DON'T see your      |
|                                                                                                    | Governance                                | <b>Engagement Activity</b> |
| TIME                                                                                                    | Helipad                                   | please contact your        |
| * House Quantity                                                                                                    | Mental Health Teenage Pregnancy           | MSA administrator          |
| ● 15 min interements (ie for 2 hours 30 min, enter '2.5')                                                                  | OR Project                                | ~                          |
| Description (optional)<br>Indicate the <b>Number of</b><br><b>Hours</b> you have participated<br>in an engagement activity |                                           |                            |

Save Draft Cancel

![](_page_9_Picture_0.jpeg)

![](_page_9_Picture_1.jpeg)

## Submit a Claim

| Submit a (                | Claim                                                                                            |                                     |                                 |                                                              | 1                     |
|---------------------------|--------------------------------------------------------------------------------------------------|-------------------------------------|---------------------------------|--------------------------------------------------------------|-----------------------|
| Tin                       | ne Expens                                                                                        | ses                                 | Review                          |                                                              |                       |
| EXPENSES                  | If submitting for <b>expenses only</b> ,<br>Please "Skip Expenses" if there a<br>Skip Expenses > | please select the expe<br>are none. | nse type, amount, and a         | ttach a receipt.                                             |                       |
| * Expense/Mile Parking    | age                                                                                              | Remove E                            | xpense                          |                                                              |                       |
| * Total Amoun             | t (incl. taxes)                                                                                  |                                     |                                 |                                                              |                       |
| Amount Claime<br>\$ 10.00 | ed                                                                                               |                                     | Indicate<br>for any o<br>and up | the <b>Total Am</b><br>expenses incu<br>load the <b>Rece</b> | ount<br>irred<br>eipt |
| * Receipt                 | ente<br>LaM                                                                                      | ete the                             | Upload File                     |                                                              |                       |
| Next >                    |                                                                                                  |                                     | < Back Save [                   | Draft Add Expense                                            |                       |

![](_page_10_Picture_0.jpeg)

![](_page_10_Picture_1.jpeg)

![](_page_10_Picture_2.jpeg)

| Time                | Expenses         >    | Review                            |
|---------------------|-----------------------|-----------------------------------|
| LAIM DETAILS        |                       |                                   |
| ingagement Activity | Weekly Meeting - Test |                                   |
| laimant             | Richard Black TEST    |                                   |
| ate of Activity     | Aug. 14, 2018         |                                   |
| ypes of work        |                       | Review the <b>Number of Hours</b> |
| lours for today     | 1.00 hour(s)          |                                   |
| ate                 | \$148.31/hour         | engagement activity               |
|                     |                       |                                   |
| ubtotal             | \$148.31              | and <b>Expenses</b>               |
| tatus               | Draft                 | dit                               |
| XPENSES/MILEAGE     |                       |                                   |
| arking              | \$10.00               |                                   |
| ubtotal             | \$10.00               |                                   |
|                     | Edi                   | dit                               |
| LAIM TOTALS         |                       |                                   |
| ах                  | \$0.00                |                                   |
| laim Total          | \$158.31              |                                   |

![](_page_11_Picture_0.jpeg)

![](_page_12_Picture_0.jpeg)

![](_page_13_Picture_0.jpeg)

## HOW TO DOWNLOAD AND REGISTER FOR THE FEMS MOBILE APP

- 1. Open the Google Play or Apple App Store on any mobile device and search "Facility Engagement". Select, download, and open the FEMS mobile app to Sign Up.
   1. App Store ••••• 10:17 AM
   Registration
   Facility Personal Payment Legal
- 2. Select the facility (or facilities) where you work, add your profile information, and create a password. The password must contain at least one uppercase letter, one lowercase letter, a number, a special character, and be at least eight characters long. Example: UserDoc12#

## Thank you for Registering

Thank you for registering for the Facility Engagement Management System. To complete the registration process and be able to sign into the system you must first verify the email address provided. Please check your email and follow the instructions to complete the verification process.

If you have not received the verification email, click here to resend the email.

### **Registration Survey**

To help evaluate the progress and effectiveness of the Facility Engagement initiative, can you please provide the following information:

| *Total Years of Experience            |        |      |
|---------------------------------------|--------|------|
| Select option                         |        | •    |
| *Total Years of Experience at this Fa | cility |      |
| Select option                         |        |      |
|                                       | Submit | Skip |

**3.** Select where you want your claim payments directed, either to your company or your personal bank account.

Cancel

RCH

Vancouver General Hospital

Step 1 of 4

- 4. Click **Next** to complete the registration survey.
- **5.** A confirmation email will be sent to you to verify your email address.
- 6. Click the link in your email within 7 days to activate your FEMS account.

### Need Help?

604 638 4869 or 1 800 665 2262 femssupport@doctorsofbc.ca

![](_page_14_Picture_0.jpeg)

2

3.

## HOW TO SUBMIT A CLAIM WITH THE FEMS MOBILE APP

| <b>WERCOMPENDICATION</b><br>WERCOMPENDICATION<br>MORECOMPENDICATION<br>Sign Up Sign In                                                                                                    | ■     Dashboard       ■     Dashboard       Welcome!     Ms. Engagement       Submit a clain     View my clain       Your profile     Support | al 52% 🔒 1:26 PM<br>Sign Out                        | 1. Sign In and<br>NOTE: The FE<br>members to su                                  | d click <b>Su</b><br>EMS mob<br>Jbmit and | bmit a C<br>bile app is<br>review a | <b>laim</b> .<br>only availat<br>claim.                                                                                                    | ole for                                         |                                         |
|----------------------------------------------------------------------------------------------------|----------------------------------------------------------------------------------------------------|-----------------------------------------------------|----------------------------------------------------------------------------------|-------------------------------------------|-------------------------------------|----------------------------------------------------------------------------------------------------|-------------------------------------------------|-----------------------------------------|
| Terms of Use   Support                                                                                                    | Terms of Use   Suppo                                                                                                    | rt                                                  |                                                                                  |                                           |                                     |                                                                                                    |                                                 |                                         |
|                                                                                                    |                                                                                                    | ←<br>Time<br>*You partici<br>Engager<br>*Date of Ac | د بر کی بران<br>Submit Claim<br>Expenses<br>ipated in<br>nent Activity<br>tivity | 54% 1:19 PM<br>Sign Out<br>Review         | Skip E *Expense Parki               | Claim Exp<br>Expenses > + +<br>Se/Mileage                                                                                                    | * 🕿 ବିଲା 52%<br>penses<br>Click her<br>Skip Exp | s 1:25 PM<br>Sign Out<br>re to<br>enses |
| . Enter the requested informa                                                                                                    | tion and click                                                                                                    | <b>1</b> 01                                         | /11/2019                                                                         |                                           | *Total A                            | amount (incl. taxes                                                                                                    | ;)                                              |                                         |
| Next.                                                                                                    |                                                                                                    | Hours Quar                                          | ntity (15 min increments)                                                        |                                           | \$ 10                               | )                                                                                                    |                                                 |                                         |
| Add <b>Expenses</b> (if applic<br>the expense type and amo<br>receipt, and click <b>Next</b> .<br>Review the claim in the<br>If satisfied with the detai<br>entered, click <b>Submit</b> . | able), select<br>unt, attach a<br>next section.<br>Is you have                                                                                | (ie<br>Description                                  | : for 2 hrs 30 min, ente                                                         | er'2.5')                                  | *Receip                             | t<br>Beretestel<br>forses-scheideg<br>Mit Prushake<br>Fant R. Law<br>Mit De Scheider<br>Mit Scheider<br>Mit Scheid |                                                 |                                         |
|                                                                                                    |                                                                                                    | Cancel                                              | Step 1 of 4 Save Dra                                                             | aft Next>                                 | <pre></pre>                         | Step 2 of 4                                                                                                    | Save Draft                                      | Next>                                   |

## Need Help?

604 638 4869 or 1 800 665 2262 femssupport@doctorsofbc.ca

![](_page_15_Picture_0.jpeg)

# Contact FEMS Support

![](_page_15_Picture_2.jpeg)

604-638-4869 or 1-800-665-2262

femssupport@doctorsofbc.ca

![](_page_15_Picture_4.jpeg)

www.fems.facilityengagement.ca